# 1. Подключение к УПСЛ-М

Некоторые лифты штатно оснащаются системой местной ремонтной связи УПСЛ-М, состоящей из нескольких переговорных устройств и пульта управления.

С руководством на УСПЛ-М можно ознакомится по на сайте изготовителя: <u>https://tekon.ru/tip\_upslm\_01\_22.pdf</u>

Подключение системы диспетчеризации СЛДКС-1 к УПСЛ-М выполняется по одной из следующих схем:

1. Схема подключения с использованием последовательного интерфейса RS-485.

Позволяет диспетчеру связаться со всеми переговорными устройствами УПСЛ-М.

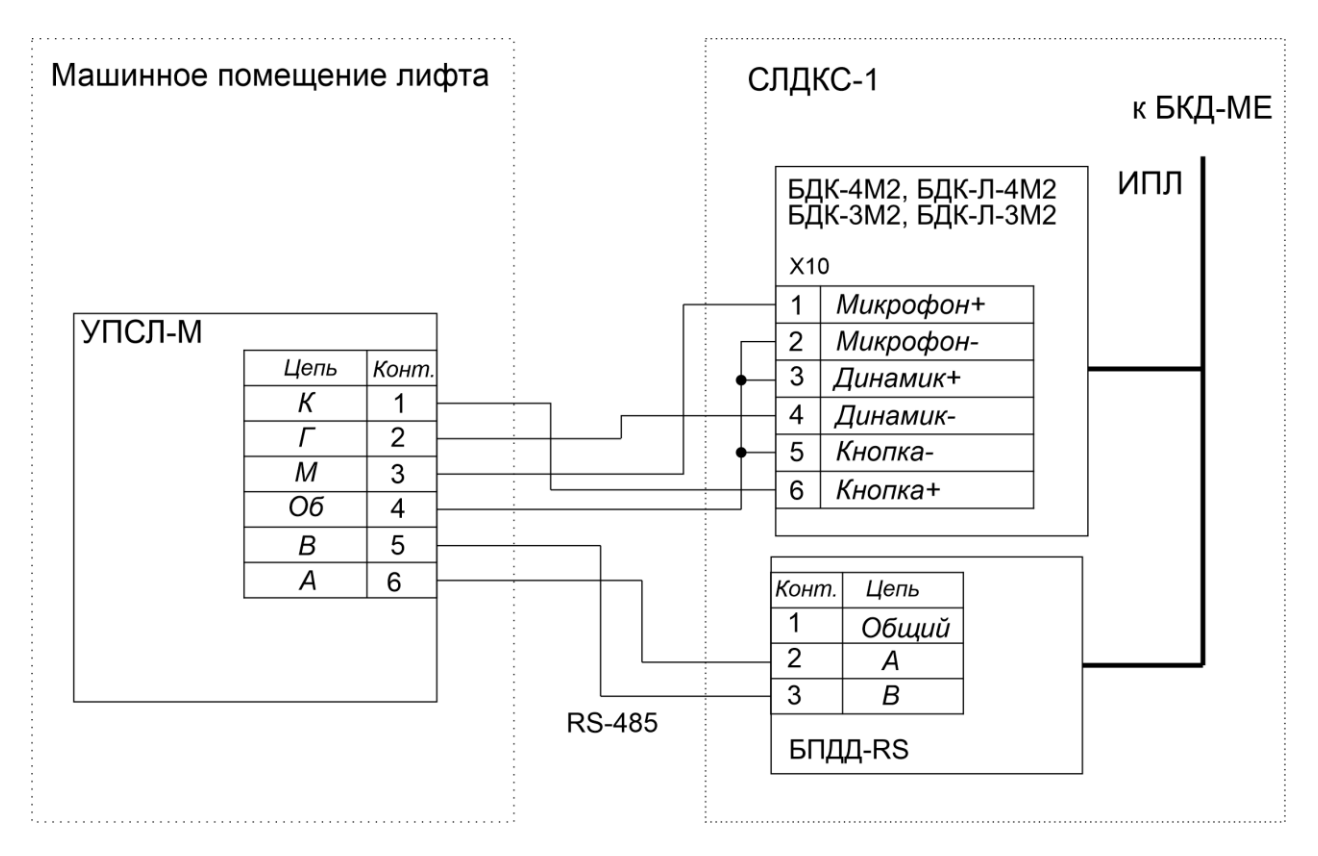

Рисунок - Схема подключения с RS-485

<u>Клеммы блока БПДД-RS</u>

ВНИМАНИЕ: Для работы с УПСЛ-М в плату КСН блока БДК-хМ2 должно быть записано специальное программное обеспечение!

2. Схема подключения без использования последовательного интерфейса RS-485.

Позволяет диспетчеру связаться с переговорным устройством кабины лифта и переговорным устройством основного посадочного этажа.

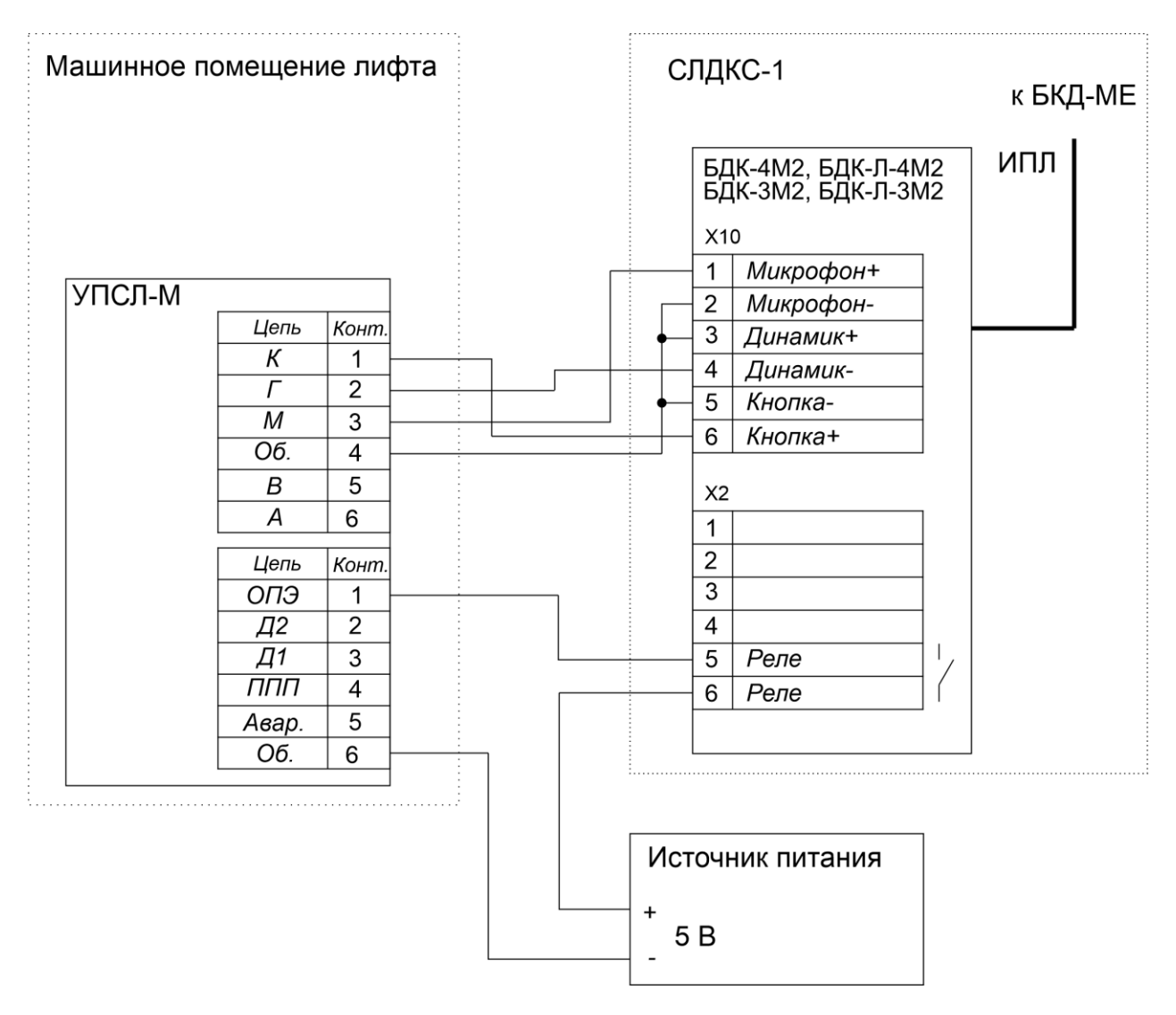

Рисунок - Схема подключения без RS-485

ВНИМАНИЕ: Для работы с УПСЛ-М в плату КСН блока БДК-хМ2 должно быть записано специальное программное обеспечение!

## 1.1. НАСТРОЙКА БПДД-RS ДЛЯ УПСЛ-М

В случае, если для подключения к УПСЛ-М используется интерфейс RS-485 необходимо установить и настроить блок БПДД-RS.

Для настройки работы УПСЛ-М с блоком БПДД-RS в программе необходимо выполнить следующие действия:

Необходимо добавить блок БПДД на карту. Для этого в свободном месте карты нужно вызвать контекстное меню нажатием правой кнопки мышки.

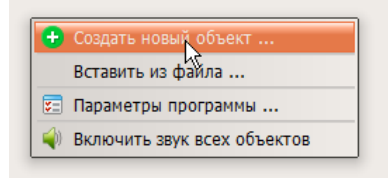

Рисунок – Вызов контекстного меню карты

И выбрать пункт «Создать новый объект».

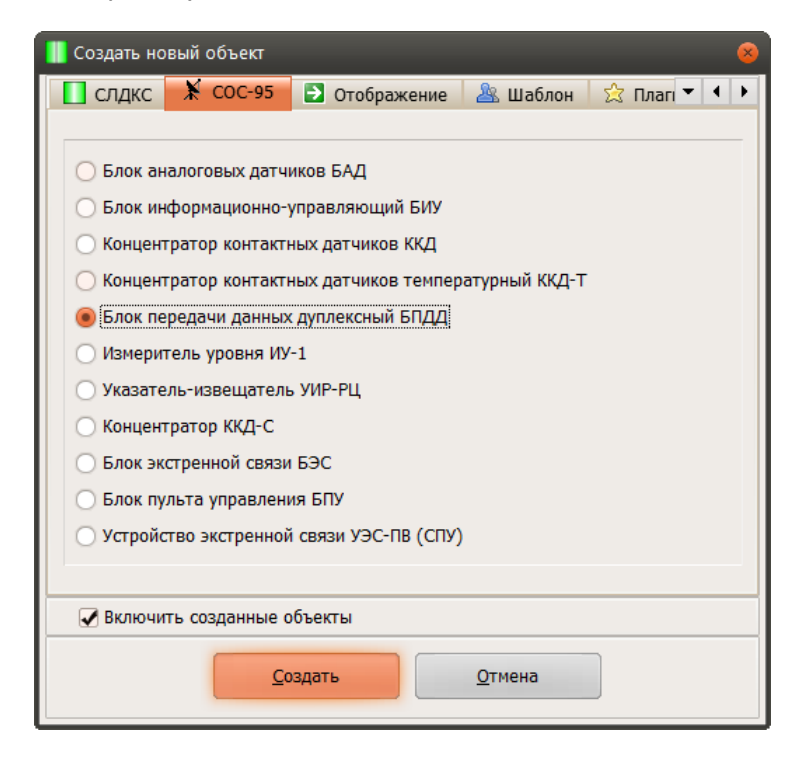

Рисунок – Добавление и блока БПДД на карту

В открывшемся окне «Создать новый объект» на вкладке «СОС-95» выбрать пункт меню «Блок передачи данных дуплексный» и нажать кнопку «Создать».

Следует разместить добавленный блок в нужном месте и правильно задать настройки подключения: адрес и номер луча, вызвав окно свойств блока через контекстное меню.

| 📗 Свойства объекта: Новый                              | 8                            |
|--------------------------------------------------------|------------------------------|
| 🔀 БПДД 🗐 Заметки 📲 Картинки 🔲 Прогр                    | рамма 📲 LanMon 📟 Видеокамера |
| 💊 Общие настройки 🥵 Параметры опроса                   | 🟠 Название 🛛 💠 Расположение  |
| Адрес Порог Попыток                                    | Порог                        |
| 255 • -50 • 10 •                                       | Просмотр адресов             |
| 🗌 Датчик температуры подключен 🚽 Луч                   | Просмотр порогов             |
| 1 -                                                    | Замена контроллера           |
| Протокол обмена FAST-SOS Обмен по информационной линии | Новый адрес                  |
| 100%                                                   | Изменить                     |
|                                                        |                              |
|                                                        |                              |
|                                                        |                              |
|                                                        |                              |
|                                                        |                              |
|                                                        | ОК Отмена                    |

Рисунок – Настройка парамеров ИПЛ блока БПДД

Также рекомендуется на вкладке «Название» задать новое имя объекта, соответствующее его расположению и назначению, например, «Ул. Лесная 24 УПСЛ»

| 📗 Свойства объекта: Ул. Лесная 24 УПСЛ 🧧 🤞                                                                                  |
|----------------------------------------------------------------------------------------------------|
| 🞇 БПДД 🗐 Заметки 🦉 Картинки 🔲 Программа 🥼 LanMon 💭 Подсказка 🔧 Общие настройки 🔞 Параметры опроса 🧥 Название 💠 Расположение |
| Название Ул. Лесная 24 УПСЛ                                                                                                 |
| ОК Отмена                                                                                                    |

Рисунок – Ввод названия блока БПДД

Следует убедиться, что блок доступен по ИПЛ линии.

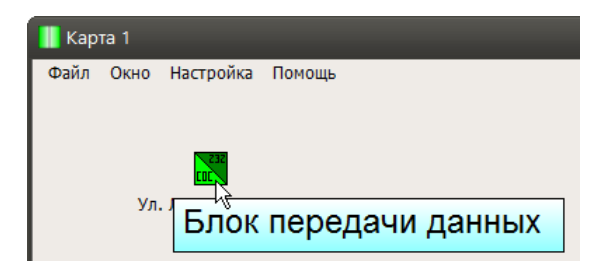

Рисунок – Блок БПДД на карте

Далее необходимо открыть окно пуско-наладки блока через контекстное меню.

| 📗 Кар | та 1   |                      |
|-------|--------|----------------------|
| Файл  | Окно Н | астройка Помощь      |
|       |        |                      |
|       |        | 🕦 Состояние          |
|       |        | Свойства             |
|       | Ул. Л  | 🛄 Копировать         |
|       |        | Вырезать             |
|       |        | 🗙 Удалить            |
|       |        | 🔧 Пуско-наладка 📐    |
|       |        | 🗙 Звуковые сообщения |
|       |        | 📃 Журнал             |
|       |        | 🚟 Связи              |
|       |        |                      |

Page6

Рисунок – Вызов окна пуско-наладки блока БПДД

Выполнить настройку скорости, чётности, протокола и типа интерфейса в соответствии с рисунком ниже.

| 📗 Пусконала,        | дка БПДД v1.9 | 9 🛞                              |
|---------------------|---------------|----------------------------------|
| Настройки           | Тест-петля    | Терминал Управление              |
| - Скорость (<br>300 | бод)<br>24000 | Бит четности<br>• Нет • Четность |
| 600                 | 32000         | О Нечетность О Всегда ноль       |
| 2400                | 96000         | Протокол                         |
| 0 4800              | 38400         | O XON/XOFF                       |
| • 9600              | 0 115200      | - Тип интерфейса<br>○ RS-232     |
| 0 19200             | 0 230400      | • RS-485                         |
|                     | <u>0</u>      | Стмена                           |

Рисунок – Настройка последовательного интерфейса блока БПДД

Далее необходимо повторно вызвать окно свойств БПДД и перейти на вкладку "БПДД"

| 📗 Свойства объекта: Ул. Лесная 24 УПСЈ                                                              | л                            |                     | 8                                 |
|----------------------------------------------------------------------------------------------------|------------------------------|---------------------|-----------------------------------|
| 👋 Общие настройки 🛛 🛞 Пара                                                                          | метры опроса<br>лтинки 📃 Пре | hазвание 🕼 LanN     | 💠 Расположение<br>1on 📃 Подсказка |
| Установленное оборудование                                                                          | Период обновл                | тения информации (с | ек) ———                           |
| Нет<br>Теплосчетчик SA-94/2М<br>Теплосчетчик T3M-05M-1,2                                            |                              | 0                   |                                   |
| Геплосчетчик КМ-5<br>Теплосчетчик ВИС.Т-НС<br>Теплосчетчик SKU-02<br>Контроллер ЕС700<br>MODBUS-RTU | Идентификато                 | p0                  | ]                                 |
| БУУП-Р-05                                                                                           |                              |                     |                                   |
|                                                                                                    |                              |                     |                                   |
|                                                                                                    |                              |                     |                                   |
|                                                                                                    |                              |                     |                                   |
|                                                                                                    |                              | ОК                  | Отмена                            |

Рисунок - Связывание блока БПДД с устройствами

Здесь необходимо выбрать пункт "Нет" в поле "Установленное оборудование".

### 1.2. ПОДКЛЮЧЕНИЕ ПУ УПСЛ-М К ЛИФТУ НА КАРТЕ

Далее необходимо создать на карте лифт и вызвать окно его свойств.

Настройка свойств лифта подробно описана в разделе Свойства БДК (БДК-Л).

Для связи объекта лифта карты с переговорными устройствами необходимо вызвать окно свойств лифта и перейти на вкладку "ПУ".

## Настройка если используется БПДД-RS с интерфейсом RS-485

| 👖 Свойства объекта: Новый                                                                                                    |                |                                                                                             | 8                                                                                                    |
|----------------------------------------------------------------------------------------------------|----------------|---------------------------------------------------------------------------------------------|----------------------------------------------------------------------------------------------------|
| 👋 Общие настройки                                                                                                    | 🚷 Параметры оп | poca                                                                                        | 🏠 Название                                                                                                    |
| 💠 Расположение 📒 Заметки                                                                                                    | 🍟 Картинки 📃 П | рограмма                                                                                    | 📙 LanMon 🛛 🍗 Ключи                                                                                                    |
| 🚽 Лифт                                                                                                    | г 📕 Автовь     | I30B                                                                                        | 📃 Подсказка                                                                                                    |
| Подключение переговорного устр<br>• Канал лифта (Х10)<br>Канал машинного помещения<br>Канал ПУ (Х3) подвал<br>Канал ПУ (Х4) электрощитова:<br>Место установки блока (встроенн | ойства лифта   | Управляк<br>Откры<br>Управ.<br>Выбор<br>Подключе<br>Нет<br>БУУ<br>УПС<br>Адрес В<br>Адрес У | ощее реле<br>тие двери домофона<br>ление видеопанелью<br>о ПУ посадочного этажа<br>ение к внешней системе<br>ип-Р-05-ДП<br>СЛ-М<br>БПДД: 70<br>пСЛ-М: 2 |
|                                                                                                    |                |                                                                                             | ОК Отмена                                                                                                    |

Рисунок - Вкладка "ПУ" лифта для УПСЛ-М с RS-485

Здесь необходимо:

- В поле "Подключение переговорного устройства лифта" выбрать значение "Канал лифта Х10"
- В поле "Управляющее реле" выбрать значение "Открытие двери домофона"

- В поле "Подключение к внешней системе" выбрать "УПСЛ-М"
- Задать ИПЛ адрес блока БПДД, кторый подключён к БУУП в поле "Адрес БПДД"

- Задать адрес УПСЛ-М в поле "Адрес УПСЛ-М", кторый определяется джамперами внутри блока УПСЛ-М

ВНИМАНИЕ: Блок БДК и блок БПДД, подключаемые к БУУП должны находится в одном луче (подключены к одному блоку БКД-МЕ)

Правее поля ввода "Адрес БПДД" при помощи которой можно открыть специальное окно выбора блока БПДД.

Можно проверить наличие связи с блоком УПСЛ-М по последовательному интерфейсу RS-485. Для проверки нужно нажать кнопку "...",

расположенную правее поля адреса "Адрес УПСЛ-М".

Откроется окно "Устройство Переговорной Связи Лифта УПСЛ-М" в котором можно посмотреть состояние устройства:

#### Программа LIFT4

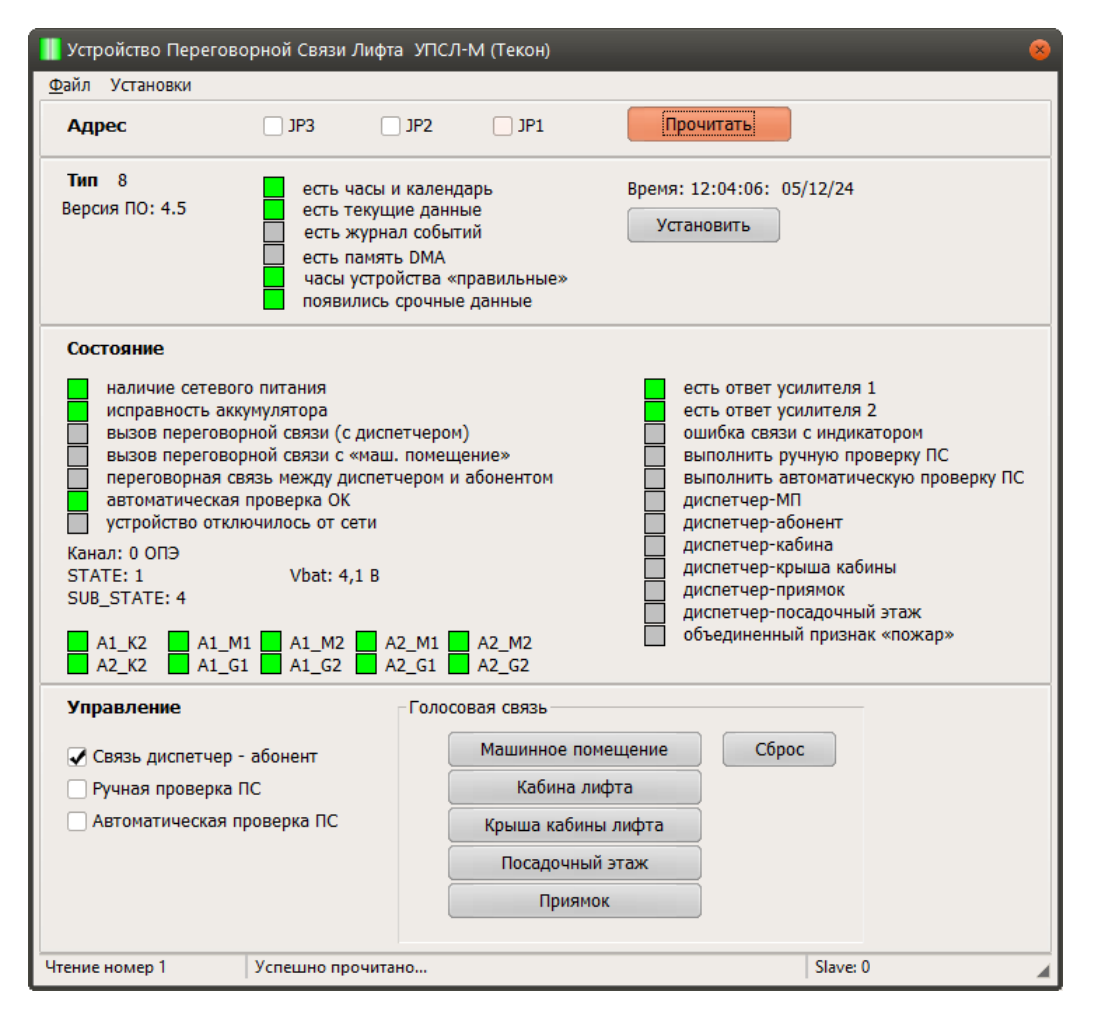

Рисунок - Состояние УПСЛ-М

После этих действий лифт на карте будет связан с УПСЛ-М.

Все нажатия кнопки вызова в кабине лифта с УПСЛ-М будут отображаться как вызовы из кабины этого лифта (блок БДК).

Для начала разговора с каким-либо переговорным устройством УПСЛ-М нужно просто щёлкнуть по изображению лифта и выбрать "Начать разговор с кабиной лифта".

После этого появится дополнительное окно выбора переговорного устройства УПСЛ-М:

### Программа LIFT4

| 📗 Выбор переговорного устройства УПСЛ-2 🧧                                         |
|-----------------------------------------------------------------------------------|
| Машинное помещение                                                                |
| 🗲 Кабина лифта                                                                    |
| 🥰 Крыша кабины лифта                                                              |
| Приямок                                                                           |
| 🚄 Первый этаж                                                                     |
|                                                                                   |
| Отмена                                                                            |
| ВНИМАНИЕ! Для работы с УПСЛ-2 в контроллер связи<br>записывается специальное ПО ! |

Рисунок - Выбор ПУ УПСЛ-М для начала разговора

# Настройка если не используется интерфейс RS-485

| 📗 Свойства объекта: Новый                                                                                                    |                                                                                                    | 8         |
|----------------------------------------------------------------------------------------------------|----------------------------------------------------------------------------------------------------|-----------|
| <ul> <li>Общие настройки</li> <li>Параметры опр</li> <li>Расположение</li> <li>Заметки</li> <li>Картинки</li> </ul>                                                                                                    | роса<br>рограмма                                                                                                    | hазвание  |
| <ul> <li>ПУ</li> <li>Лифт</li> <li>Автовь</li> <li>Подключение переговорного устройства лифта</li> <li>Канал лифта (Х10)</li> <li>Канал лифта (Х10)</li> <li>Канал ПУ (Х3) подвал</li> <li>Канал ПУ (Х3) подвал</li> <li>Канал ПУ (Х4) электрощитовая</li> <li>Место установки блока (встроенное ПУ)</li> </ul> | <ul> <li>Управляю</li> <li>Открып</li> <li>Управл</li> <li>Выбор</li> <li>Подключе</li> <li>Нет</li> <li>БУУ</li> <li>Упс</li> </ul> | Подсказка |
|                                                                                                    |                                                                                                    | ОК Отмена |

Рисунок - Вкладка "ПУ" лифта для УПСЛ-М без RS-485

Здесь необходимо:

- В поле "Подключение переговорного устройства лифта" выбрать значение "Канал лифта Х10"
- В поле "Управляющее реле" выбрать значение "Выбор ПУ посадочного этажа"
- В поле "Подключение к внешней системе" выбрать "Нет"

После этих действий лифт на карте будет связан с УПСЛ-М.

Все нажатия кнопки вызова в кабине лифта с БУУП будут отображаться как вызовы из кабины этого лифта (блок БДК).

Для начала разговора с каким-либо переговорным устройством УПСЛ-М нужно просто щёлкнуть по изображению лифта и выбрать нужное переговорное устройство:

| 📗 Новый | 8                                     |
|---------|---------------------------------------|
|         | Начать разговор с КАБИНОЙ ЛИФТА       |
| 4       | Начать разговор с МАШИННЫМ ПОМЕЩЕНИЕМ |
| 4       | Начать разговор с ПУ первого этажа    |
|         |                                       |
|         | Отмена                                |

Рисунок - Выбор ПУ УПСЛ-М для начала разговора